## 福建理工大学离退休教职工入校操作指引

一、文字版

1.扫码(或关注【福建理工大学信息服务公众号】-校园服务->校园一码通)。

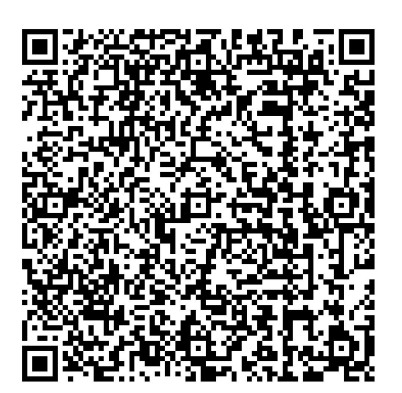

2. 输入手机号, 获取验证码后登陆。

(1)如提示密码强度未达标,需要修改密码为符合强度的密码。

(2)如忘记原密码,则需要记得工号或拨打电话0591-22863333-1,让管理员重设密码发送到您的手机上。

3. 获得入校码, 在闸机上扫码验证。

二、图文版

扫码或扫公众号码: 福建理工大学信息服务, 底部
 菜单: 校园服务->校园一码通

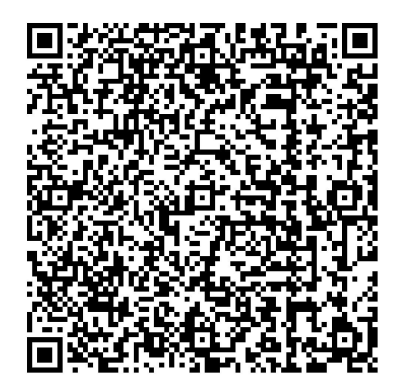

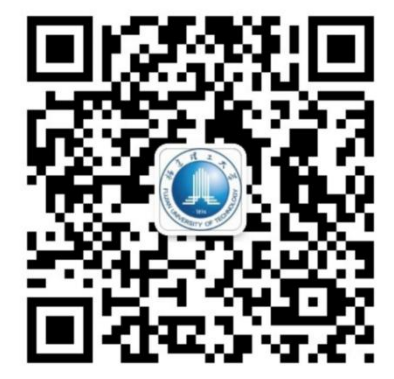

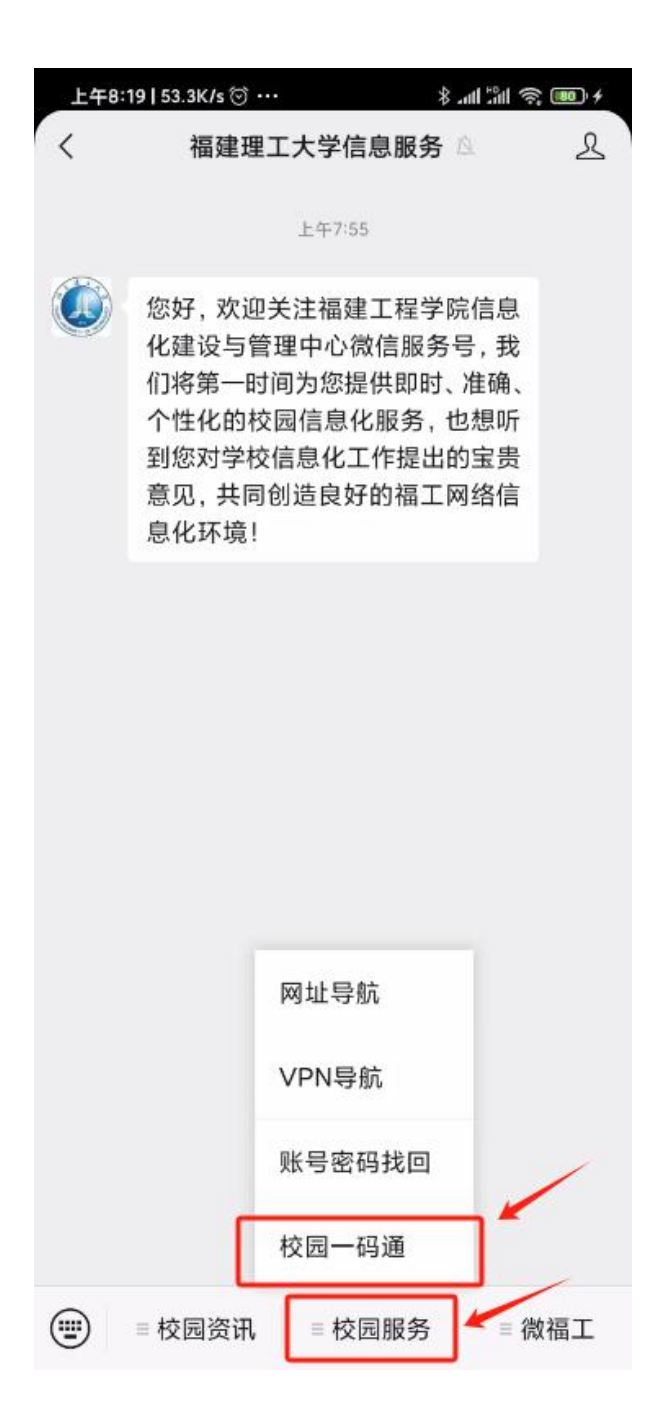

2. 切换到动态码登录, 输入手机号, 获取验证码后点 击登陆

提示密码强度未达标操作步骤:见P5 忘记原密码操作步骤:见P6

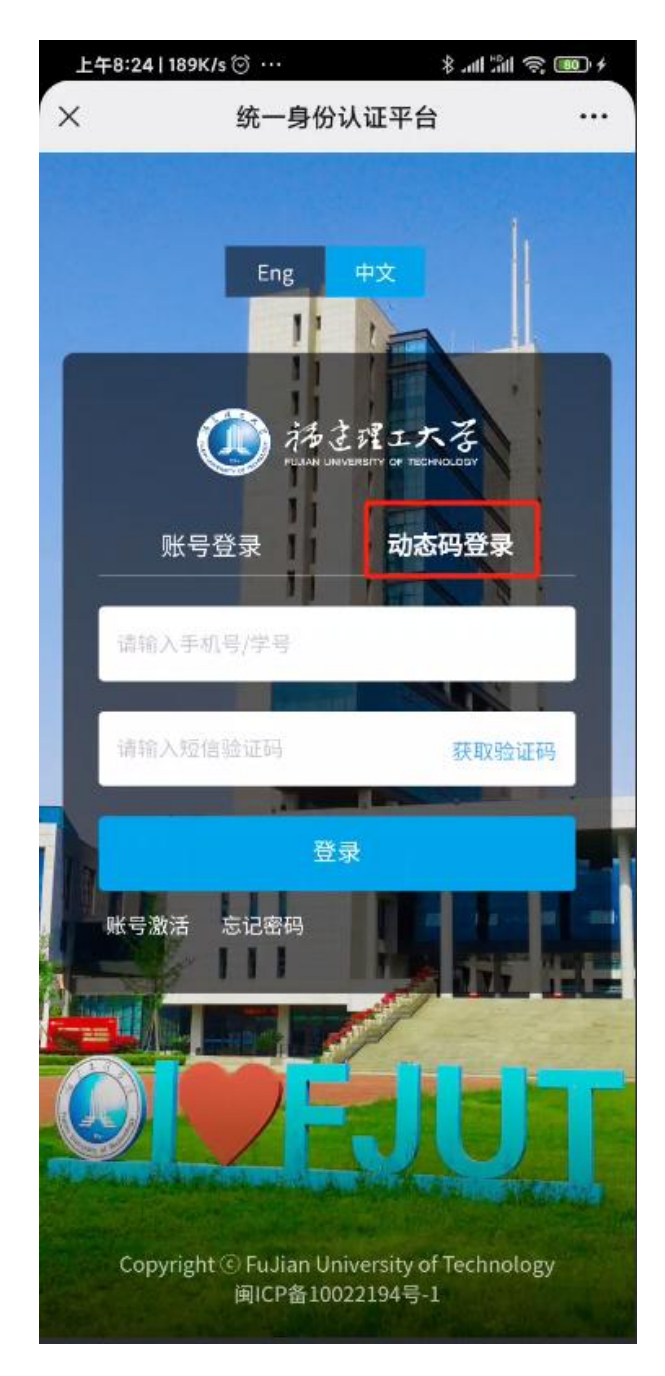

## 3. 获得入校码, 在闸机上扫码验证入校。

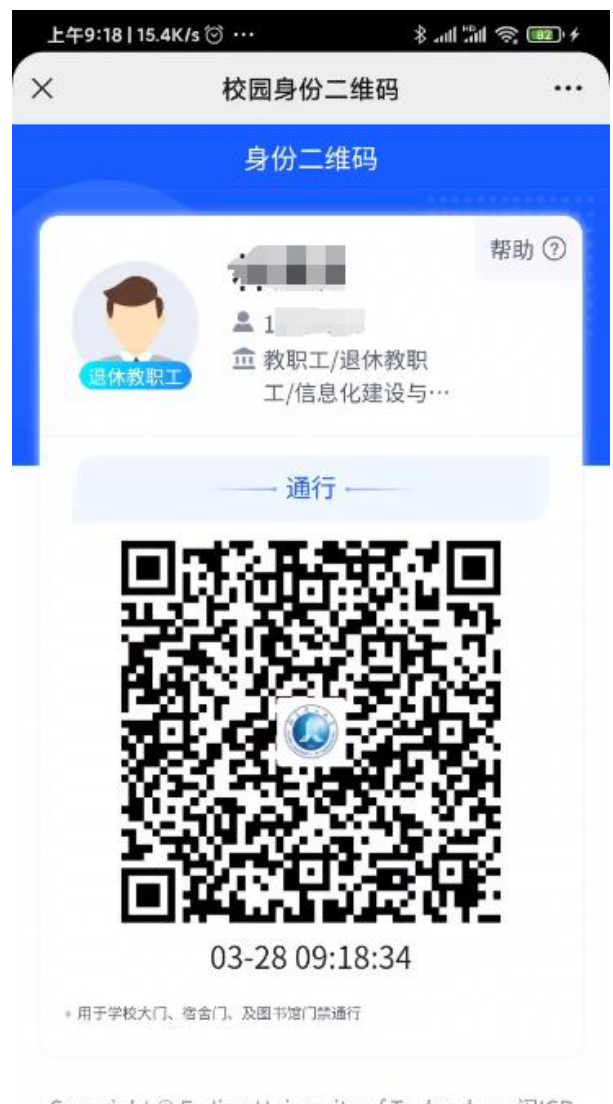

Copyright © FuJian University of Technology 闽ICP 备10022194号-1 福建省福州市闽侯县上街镇学府南路 69号 350118 提示密码强度未达标操作步骤

| 提示密码<br>达标】约 | 码强度未达标,<br>红字 | 点击【未  | 输入)<br>强度<br>种类                                                                                                    | 原密码,扌<br>密码(长序<br>>=2 种),                | 并设置一个高<br>€>=9 位,字符<br>点击保存即可                    |
|--------------|---------------|-------|----------------------------------------------------------------------------------------------------|------------------------------------------|--------------------------------------------------|
|              | 完善资料          | 安全退出  | 上午10:2<br>×                                                                                                    | 5   118K/s 🗇 …                           | + روی چې اور اور اور اور اور اور اور اور اور اور |
| *密码强度        |               | ●未达标> |                                                                                                    | 密码安                                      | 全                                                |
|              |               |       | 原密码                                                                                                    | 请输入原密码                                   | 540                                              |
|              | 提交            |       | 新密码                                                                                                    | 请输入新密码                                   | h <sub>an</sub> t.                               |
|              |               |       | 确认密码                                                                                                    | 请输入确认密码                                  | Sect                                             |
|              |               |       | <ul> <li>○ 密码</li> <li>○ 密码</li> <li>○ 不包包</li> <li>○ 不包包</li> <li>○ 不包包</li> <li>● 不包包</li> <li>● 不包包</li> <li>● 不包包</li> <li>● 不包包</li> <li>● 不包包</li> <li>● 不包包</li> <li>● 不包</li> <li>● 不</li> <li>● 不</li> <li>● 不</li> <li>●</li></ul> | 度达到9位及以上,至2<br>简单密码、非键盘字符、<br>符<br>原密码一致 | ▶含2种以上字符<br>账号、手机号、以及其他                          |
|              |               |       |                                                                                                    | 保存                                       |                                                  |
|              |               |       |                                                                                                    | 取消                                       |                                                  |
|              |               |       |                                                                                                    |                                          |                                                  |
|              |               |       |                                                                                                    |                                          |                                                  |

## 忘记原密码操作步骤

|                                                                                                    | 2、输入工号和验证码(如不<br>记得工号,请拨打电话 0591-<br>22863333-1,让管理员重设密<br>码发送到你的毛机上) |
|----------------------------------------------------------------------------------------------------|-----------------------------------------------------------------------|
|                                                                                                    |                                                                       |
| 上午8:34   7.2K/s ⓒ ··· 왕 .adl 端山 奈 画 *<br>× ····                                                                               | 上午9:08   92.9K/s ☺····                                                |
| 密码安全                                                                                                    | <ul> <li><b>、</b> 忘记密码</li> </ul>                                     |
| <b>原密码</b> 请输入原密码                                                                                                    | # 4 #                                                                 |
| <b>新密码</b> 请输入新密码                                                                                                    |                                                                       |
| 确认密码 请输入确认密码                                                                                                    | 01-请输入您的账号/别名                                                         |
| <ul> <li>◎ 密码长度达到9位及以上,至少含2种以上字符</li> <li>◎ 不包含简单密码、非键盘字符、账号、手机号、以及其他<br/>敏感字符</li> <li>◎ 不能与原密码一致</li> </ul> <b>定记密码 股</b> 消 | 请输入您的账号/别名 输入工号<br>请输入验证码,不区分大小写 <b>本本</b> (大)<br>下一步                 |
|                                                                                                    |                                                                       |

| 3、 | 校验方式建议选择【手机               | 4、 | 输入手机               | 号和验证    | 码,点    |
|----|---------------------------|----|--------------------|---------|--------|
| 号  | 找回】                       | 下  | 一步                 |         |        |
| F  | 午9:10   70.0K/s ⑦ …       |    |                    |         | abc at |
| ×  | 忘记密码                      | ×  | į                  | 忘记密码    |        |
| <  | 忘记密码                      | <  |                    | 忘记密码    |        |
|    | 共 4 步                     | 6  |                    |         | 共 4 步  |
|    | 02-校验信息                   |    | C                  | )2-校验信息 |        |
| 1  | 选择校验方式                    |    | ●手机号找回             |         |        |
|    | - 手机号找回 >                 |    | +86 •   情输〉        | 、手机号    |        |
|    | 🞽 邮箱找回 🛛 🚿 🚿              |    | 请输入验证码,            | 不区分大小写  | FAOY   |
|    | ○ 企业微信找回                  |    | 请输入验证码             |         | 发送验证码  |
|    |                           |    | 提示信息 <b>:158**</b> | **      |        |
|    |                           |    |                    | 下一步     |        |
|    |                           |    |                    | 其他校验方式  |        |
|    |                           |    |                    |         |        |
|    |                           |    |                    |         |        |
|    |                           |    |                    |         |        |
|    | 以上方式都不能用? 请进行 <b>账号申诉</b> |    |                    |         |        |
|    |                           |    |                    |         |        |
|    |                           |    |                    |         |        |

| 5、           | 设置一个符合要求的密                                                                           | 6、       | 密码设置成功,                   | 系统会自                |  |
|--------------|--------------------------------------------------------------------------------------|----------|---------------------------|---------------------|--|
| 码,           | 点下一步                                                                                 | 动        | 登陆                        |                     |  |
|              | /ro:101101/// (2)                                                                    | (1979) - | <b>左</b> 0:12   1211/16 篇 | ծ վ∺ւվ <b>⊝</b> (66 |  |
| ×            | 忘记密码                                                                                 | ×        | 忘记密                       | ◎ 加加加 😪 🔤           |  |
| <            | 忘记密码                                                                                 | <        | 忘记密                       | 码                   |  |
|              | 共4                                                                                   | 步        |                           | 共 4 步               |  |
|              | 03-设置密码                                                                              |          | 04-找回                     | 成功                  |  |
|              | 1.                                                                                   |          |                           |                     |  |
|              | ·<br>-<br>-<br>-<br>-<br>-<br>-<br>-<br>-<br>-<br>-<br>-<br>-<br>-                   |          | $\sim$                    |                     |  |
|              |                                                                                      | _        | 密码找回<br>即将前往登:            | 成功<br>录页 1s         |  |
|              | □ 四人 加入 新名 吗 · · · · · · · · · · · · · · · · · ·                                     | 32<br>T  | 前往春                       | =                   |  |
|              | <ul> <li>● 否认 区包3分位及以上,主义自2件以上;</li> <li>符</li> <li>◎ 不包含简单密码、非键盘字符、账号、手机</li> </ul> |          | 密码设置                      | 成功                  |  |
|              | 号、以及其他敏感字符                                                                           |          |                           |                     |  |
|              | 下一步                                                                                  |          |                           |                     |  |
|              |                                                                                      |          |                           |                     |  |
|              |                                                                                      |          |                           |                     |  |
|              |                                                                                      |          |                           |                     |  |
|              |                                                                                      |          |                           |                     |  |
|              |                                                                                      |          |                           |                     |  |
|              |                                                                                      |          |                           |                     |  |
| 信息化建设与管理中心编制 |                                                                                      |          |                           |                     |  |

## 2024年4月